## Unable to export Gradebook or Attendance to Excel

If you can't save/export your gradebook or attendance from MYHSSU to Excel on a computer running Windows XP, do the following:

Open IE (Internet Explorer).

Click on Tools on the menu bar at the top of the screen.

| liternet Explorer - Windows Internet Explorer |              |      |                    |               |      |  |  |
|-----------------------------------------------|--------------|------|--------------------|---------------|------|--|--|
| S v Ittp://home.hssu.edu/                     |              |      |                    |               |      |  |  |
| Eile                                          | <u>E</u> dit | ⊻iew | F <u>a</u> vorites | <u>T</u> ools | Help |  |  |

## **Click on Internet Options**

## Iools Help Delete Browsing History...

InPrivate Browsing Reopen Last Browsing Session

InPrivate Filtering InPrivate Filtering <u>S</u>ettings

Pop-up Blocker Smar<u>t</u>Screen Filter Manage <u>A</u>dd-ons

Compatibility <u>V</u>iew Compati<u>b</u>ility View Settings

Subscribe to this <u>F</u>eed... F<u>e</u>ed Discovery

Windows Update

Developer Tools

Windows Messenger Diagnose Connection Problems... OneNote Linked Notes Send to OneNote Blog This in Windows Live Writer

Internet Options

## Click on the Advanced tab

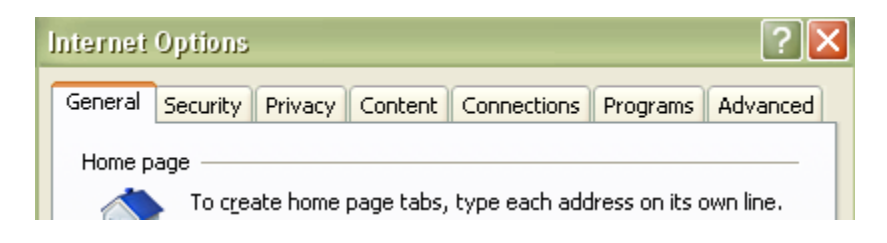

Click on the Restore Advanced Setting button.

| Internet Options ? 🔀                                                                                                    |  |  |  |  |  |  |
|----------------------------------------------------------------------------------------------------|--|--|--|--|--|--|
| General Security Privacy Content Connections Programs Advanced                                                                                                    |  |  |  |  |  |  |
| Settings                                                                                                    |  |  |  |  |  |  |
| Accessibility <ul> <li>Always expand ALT text for images</li> <li>Enable Caret Browsing for new windows and tabs</li> <li>Move system caret with focus/selection changes</li> <li>Reset text size to medium for new windows and tabs</li> <li>Reset text size to medium while zooming*</li> <li>Reset zoom level for new windows and tabs</li> <li>Browsing</li> <li>Automatically check for Internet Explorer updates</li> <li>Automatically recover from page layout errors with Compa</li> <li>Close unused folders in History and Favorites*</li> <li>Disable script debugging (Other)</li> <li>Display a notification about every script error</li> </ul> |  |  |  |  |  |  |
| *Takes effect after you restart Internet Explorer                                                                                                    |  |  |  |  |  |  |
| Restore advanced settings                                                                                                    |  |  |  |  |  |  |

Click on Apply and OK.

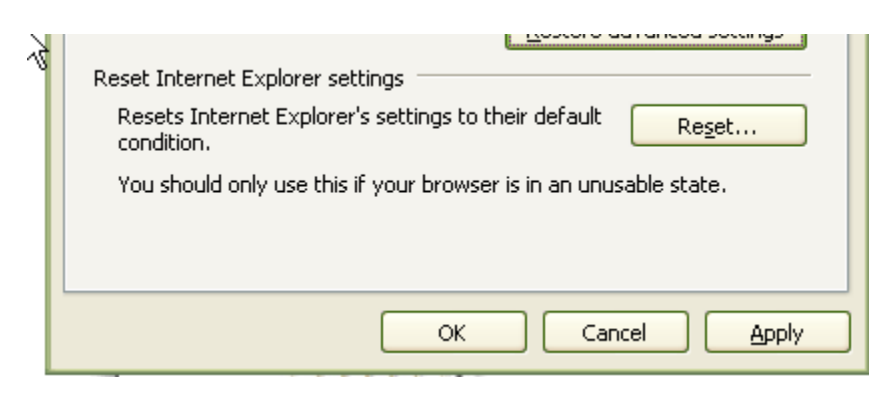

Try exporting your attendance or gradebook to Excel again.